## [ZOIPER] Como configurar o ramal institucional para uso em iPhone

12/03/2025 07:56:57

## Imprimir artigo da FAQ

|                                                                                                    |                                                                                                    |                     | inderinge an inde                            |
|----------------------------------------------------------------------------------------------------|----------------------------------------------------------------------------------------------------|---------------------|----------------------------------------------|
| Categoria:                                                                                                    | Telefonia TIC-13                                                                                                    | Votos:              | 0                                            |
| Estado:                                                                                                    | público (todos)                                                                                                    | Resultado:          | 0.00 %                                       |
| Idioma:                                                                                                    | pt_BR                                                                                                    | Última atualização: | Ter 07 Mai 11:33:30 2024 (America/Sao_Paulo) |
|                                                                                                    |                                                                                                    |                     |                                              |
| Sintoma (público)                                                                                                    |                                                                                                    |                     |                                              |
|                                                                                                    |                                                                                                    |                     |                                              |
|                                                                                                    |                                                                                                    |                     |                                              |
| Problema (público)                                                                                                    |                                                                                                    |                     |                                              |
| Em FAQ#1000274 -[1] Perguntas Frequentes referentes ao Softphone:<br>Tenho um Ramal Institucional e desejo utilizá-lo no meu Celular ou Computador.<br>O que devo fazer?<br>Primeiramente, abra um chamado em [2]atendimento.ti@unifei.edu.br solicitando<br>a liberação do ramal para uso em Softphones e será fornecido a senha. Ademais,<br>serão fornecidos as instruções necessárias e os dados para configuração dos<br>dispositivos.<br>[1]<br>https://otrs.unifei.edu.br/otrs/public.pl?Action=PublicFAQZoom;ItemID=274;ZoomBackLink=QWN0aW9uPVB1YmxpY0ZBUUV4cGxvcmVyO0NhdGVnb3J5SUQ9OTtTb3J0Qn<br>k9RkFRSUQ7T3JkZX19%0AVXA7U3RhcnRlaXQ9MQ%3D%0A;<br>[2] mailto:atendimento.ti@unifei.edu.br |                                                                                                    |                     |                                              |
| Solução (público)                                                                                                    |                                                                                                    |                     |                                              |
| Baixe e instale um aplicati<br>Recomendamos e oferece<br>entanto ainda parece não<br>versão gratuita de Zoiper<br>com a imagem abaixo:                                                                                                    | vo de softphone compatível com seu dispositivo.<br>mos suporte para uso do aplicativo ZoiperBeta, no<br>haver essa versão para IOS, então, pesquise pela<br>na AppStore e baixe-o. O aplicativo deve se parecer |                     |                                              |
| Etapa 1. Nesta FAQ, estam<br>instalação, abra o aplicativ<br>Conta).                                                                                                    | ios utilizando um dispositivo IOS. Assim, após a<br>io, clique em Configurações > Contas > + (Adicionar                                                                                                    |                     |                                              |
| Etapa 2. Você receberá du<br>conta, clique em Sim; e a s<br>Configuração Manual. As in                                                                                                    | as notificações: a primeira pergunta se já possui uma<br>segunda pede uma definição de conta, clique em<br>nagens abaixo demonstram o passo-a-passo descrito:                                                   |                     |                                              |
| Etapa 3. Você será redirec<br>tipo de conta, clique em co<br>preenchidos.                                                                                                    | ionado para uma página em que deverá escolher um<br>onta SIP. Em seguida haverá diversos campos a serem                                                                                                    |                     |                                              |
| OBS: Para concluir essa et<br>utilizado e uma senha de o<br>solicitadas no departamen                                                                                                    | apa, você precisa ter em mãos o Ramal a ser<br>:onta desse Ramal, essas informações devem ser<br>to de Redes e Infraestrutura.                                                                                  |                     |                                              |
| Deverá preencher os camp<br>Nome da conta: Número d<br>Domain: 10.10.128.18<br>Nome de Usuário: Número<br>Password: Senha<br>Enable video FMTP: Desab                                                                                                    | oos:<br>o seu Ramal<br>do seu Ramal<br>ilitado                                                                                                    |                     |                                              |
| Configurações de Rede: Co<br>tela de Contas.                                                                                                    | onfigurar conforme imagem abaixo, salve e volte para a                                                                                                    |                     |                                              |
| Por fim, clique no botão ve<br>sucesso, usuário registrad                                                                                                    | rde no topo da tela Register. Deverá indicar<br>o. Caso contrário, entre em contato com DTI.                                                                                                    |                     |                                              |
|                                                                                                    |                                                                                                    |                     |                                              |